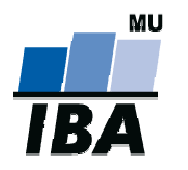

# **CENTRUM BIOSTATISTIKY A ANALÝZ**

Lékařská a Přírodovědecká fakulta, Masarykova univerzita

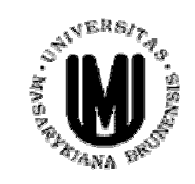

# Analýza dat na PC I. Popisná analýza v programu Statistica IBA výuka

# Základní popisná statistika

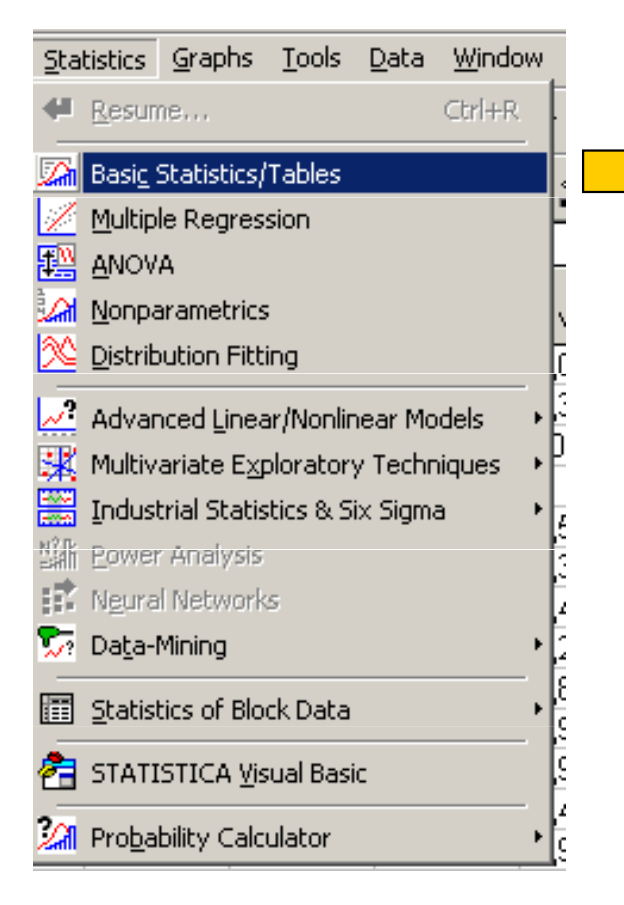

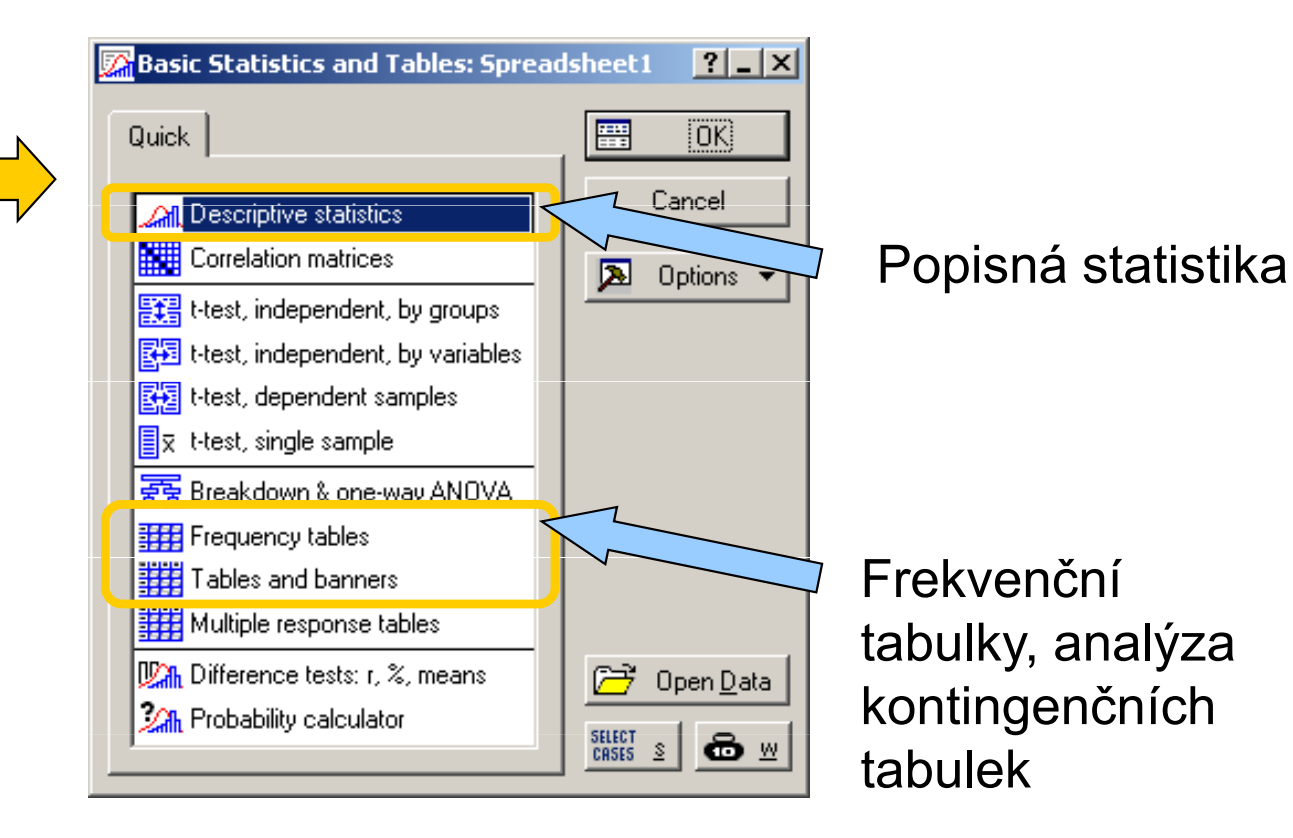

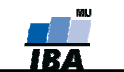

# Typy proměnných

#### Kvalitativní/kategorická

- binární ano/ne
- nominální
   A,B,C … několik kategorií
- ordinální 1<2<3 ...několik kategorií a můžeme se ptát, která je větší</li>

#### Kvantitativní

- nespojitá čísla, která však nemohou nabývat všech hodnot (např. počet porodů)
- spojitá teoreticky jsou možné všechny hodnoty (např. krevní tlak)

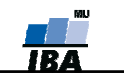

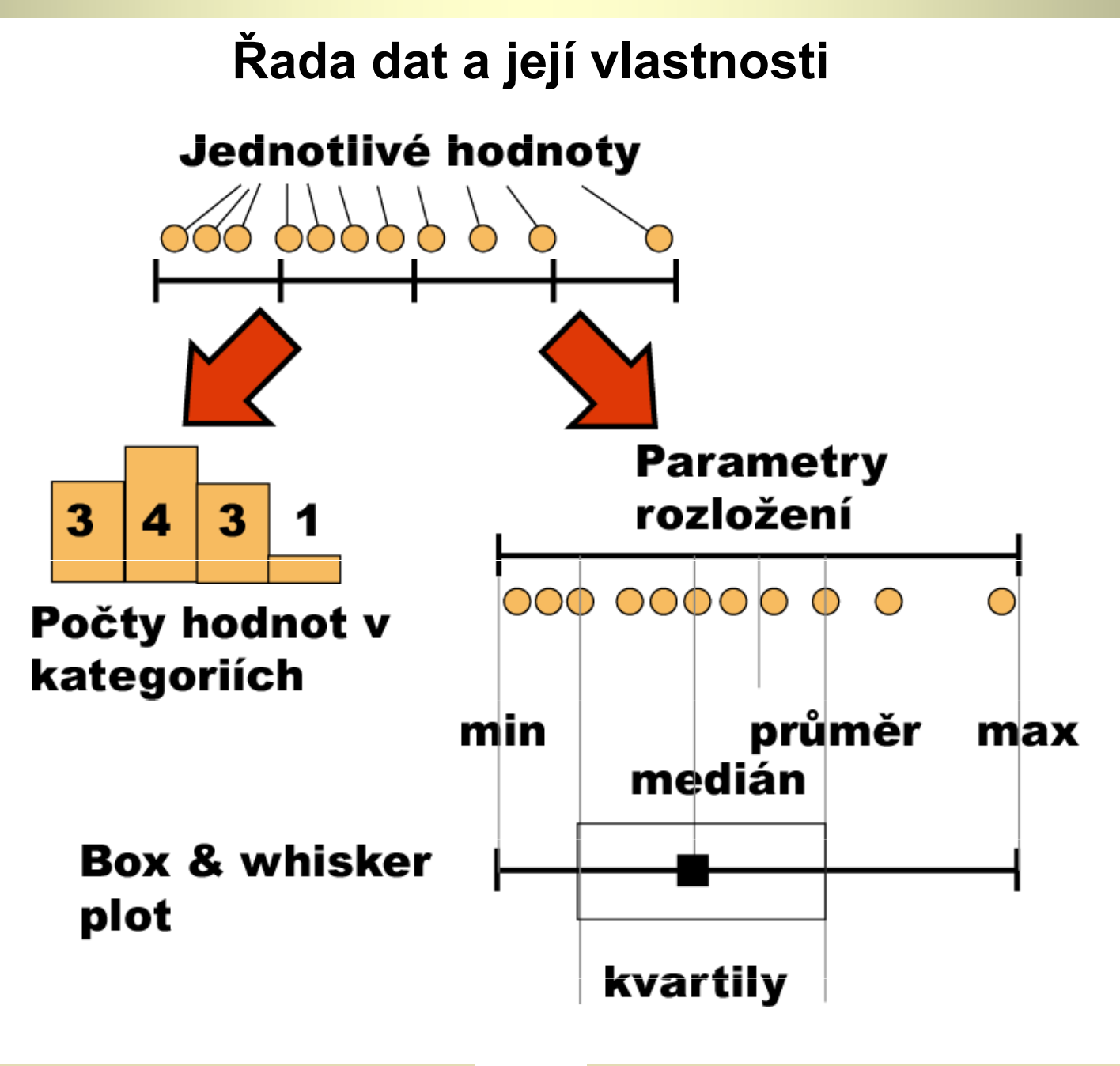

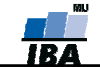

# Frekvenční rozložení

| Kategorie | Četnost |
|-----------|---------|
| В         | 5       |
| С         | 8       |
| D         | 1       |

# **Kvalitativní data** Tabulka s četností jednotlivých kategorií.

#### Kvantitativní data

Četnost hodnot rozložení v jednotlivých intervalech.

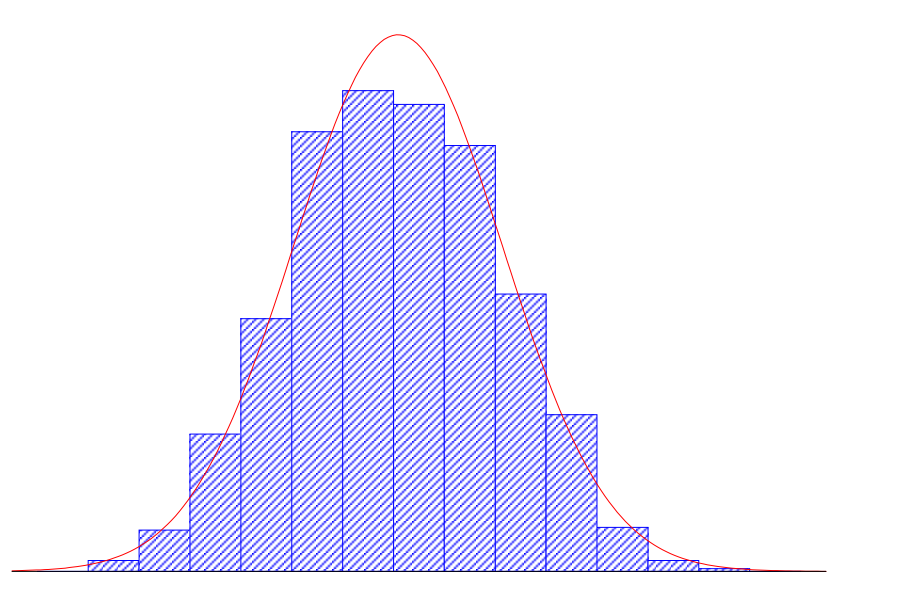

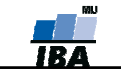

# Parametry rozložení

- Soubor dat (řada čísel) můžeme charakterizovat parametry jeho rozložení
- Hlavní skupiny těchto parametrů můžeme charakterizovat jako ukazatele:
  - Středu (medián, průměr, geometrický průměr)
  - Šířky rozložení (rozsah hodnot, rozptyl, směrodatná odchylka)
  - Tvaru rozložení (skewness, kurtosis)
  - Kvantily rozložení kolik % řady dat leží nad a pod kvantilem

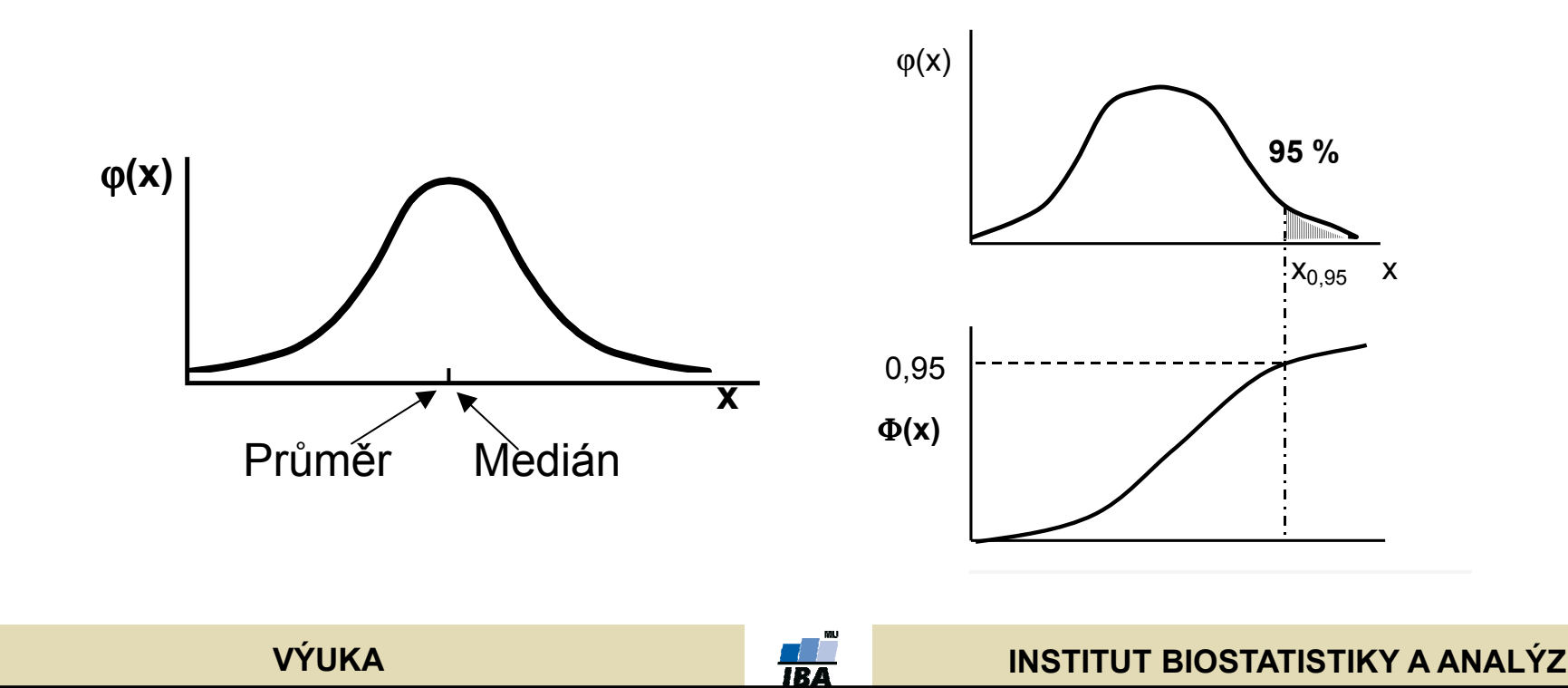

# Populace a vzorek

- Populace představuje veškeré možné objekty vzorkování, např. veškeré obyvatelstvo ČR při sledování na úrovni ČR, z populace získáme reálné parametry rozložení
- Z populace je prováděno vzorkování za účelem získání reprezentativního vzorku (sample) populace, toto vzorkování by mělo být náhodné, důležitá je také velikost vzorku, ze vzorku získáme odhady parametrů rozložení

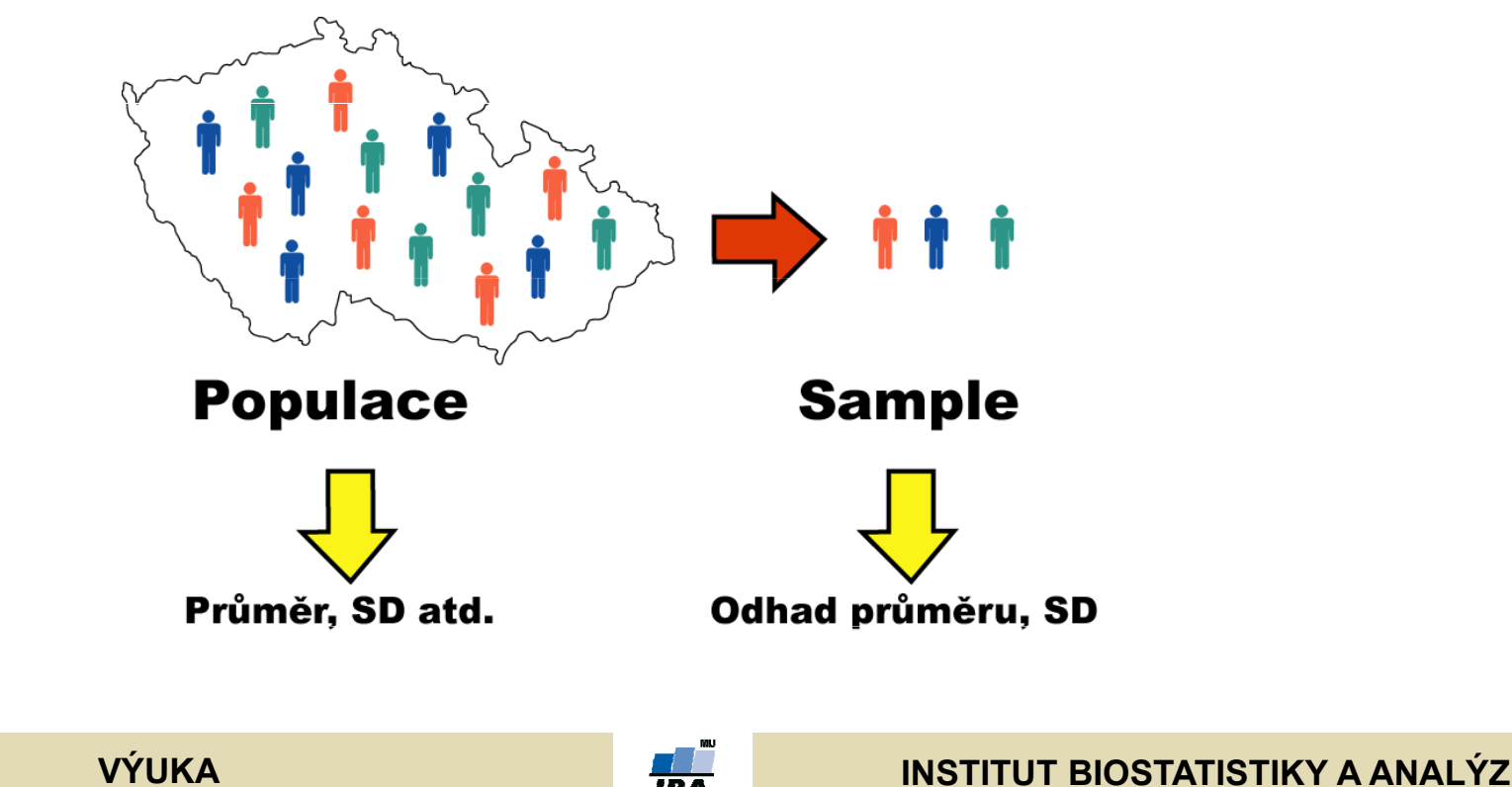

# Ukazatele středu rozložení l

 Průměr – vhodný ukazatel středu u normálního/symetrického rozložení, kde x<sub>i</sub> jsou jednotlivé hodnoty a n jejich počet

$$E(x) = \overline{x} = \sum_{i=1}^{n} \frac{x_i}{n}$$

- Medián jde vlastně o 50% kvantil, tj. polovina hodnot leží nad a polovina pod mediánem
- V případě symetrického rozložení jsou jejich hodnoty v podstatě shodné

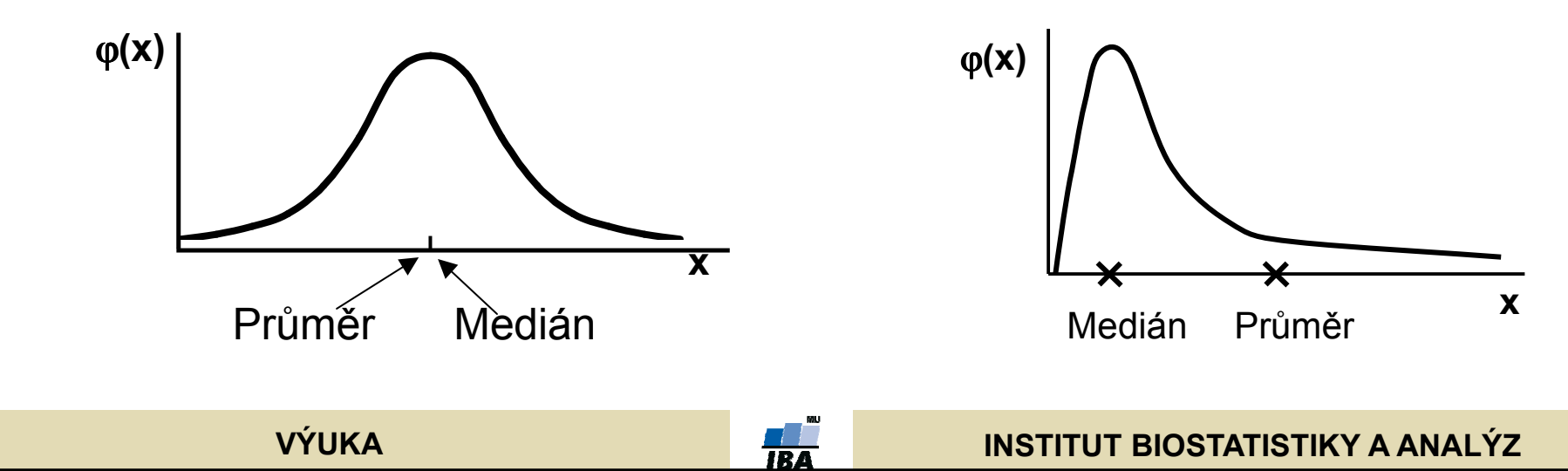

# Ukazatele středu rozložení II.

- Geometrický průměr antilogaritmus průměru logaritmovaných dat, je vhodný pro doleva asymetrická data (lognormální rozložení), která jsou v biologii velmi častá, jeho hodnota v podstatě odpovídá mediánu
- Takto asymetrická data je možné převést logaritmickou transformací na

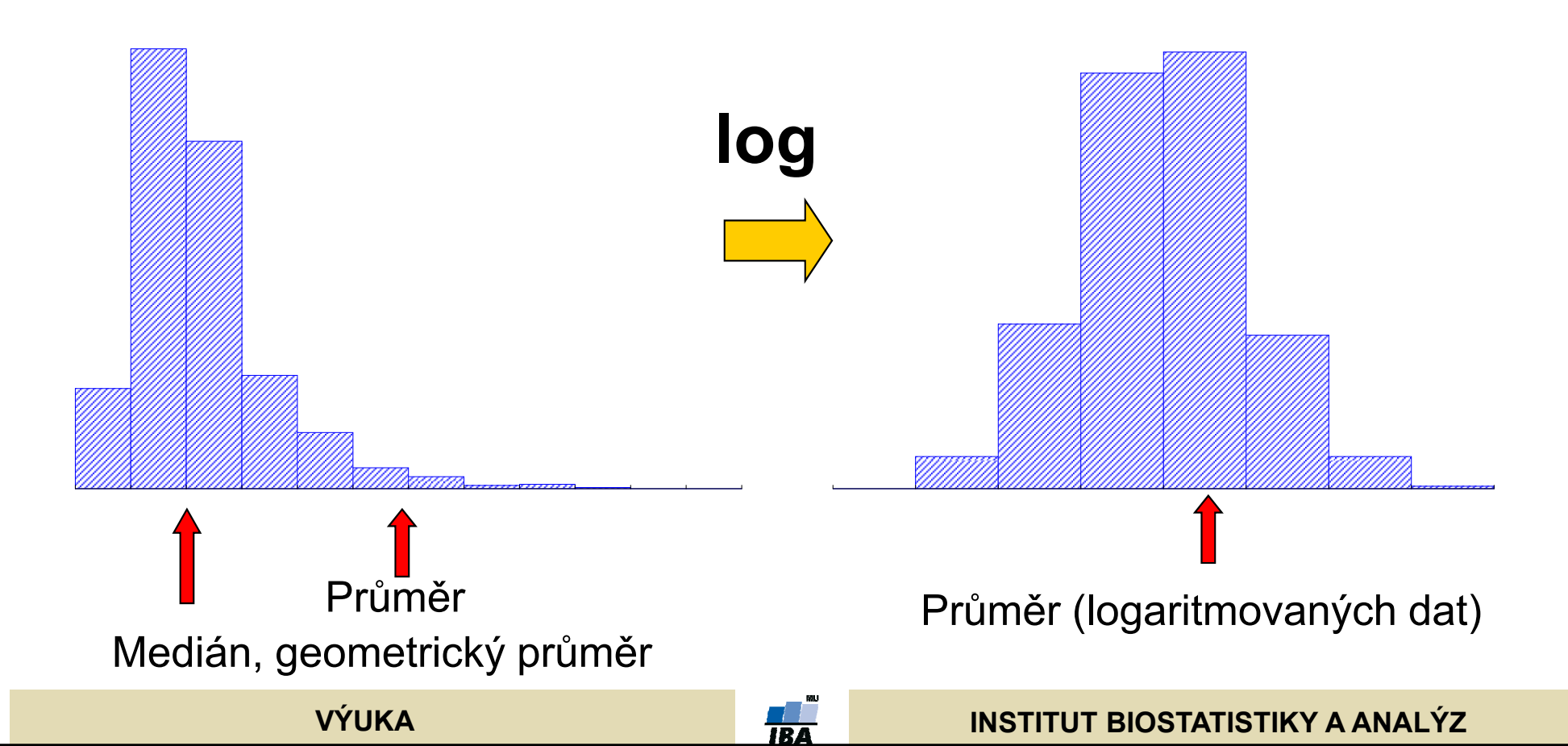

# Ukazatele šířky rozložení

- **Rozptyl** je ukazatelem šířky rozložení získaný na základě odchylky jednotlivých hodnot od průměru.  $s^{2} = \frac{\sum (x_{i} - x)^{2}}{n - 1}$
- Obdobně jako u průměru je jeho vypovídací schopnost nejvyšší v případě symetrického/normálního rozložení
- Směrodatná odchylka je druhá odmocnina z rozptylu
- Koeficient variance podíl SD ku průměru (u normálního rozložení by se 95% hodnot mělo vejít do průměr +3 SD), pokud je SD větší než 1/3 průměru jsou teoreticky pravděpodobné záporné hodnoty v rozložení – ukazatel problémů s normalitou dat

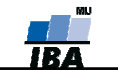

### Ukazatele tvaru rozložení

- **Skewness** ukazatel "šikmosti" rozložení, asymetrie rozložení
- Kurtosis ukazatel "špičatosti/plochosti" rozložení

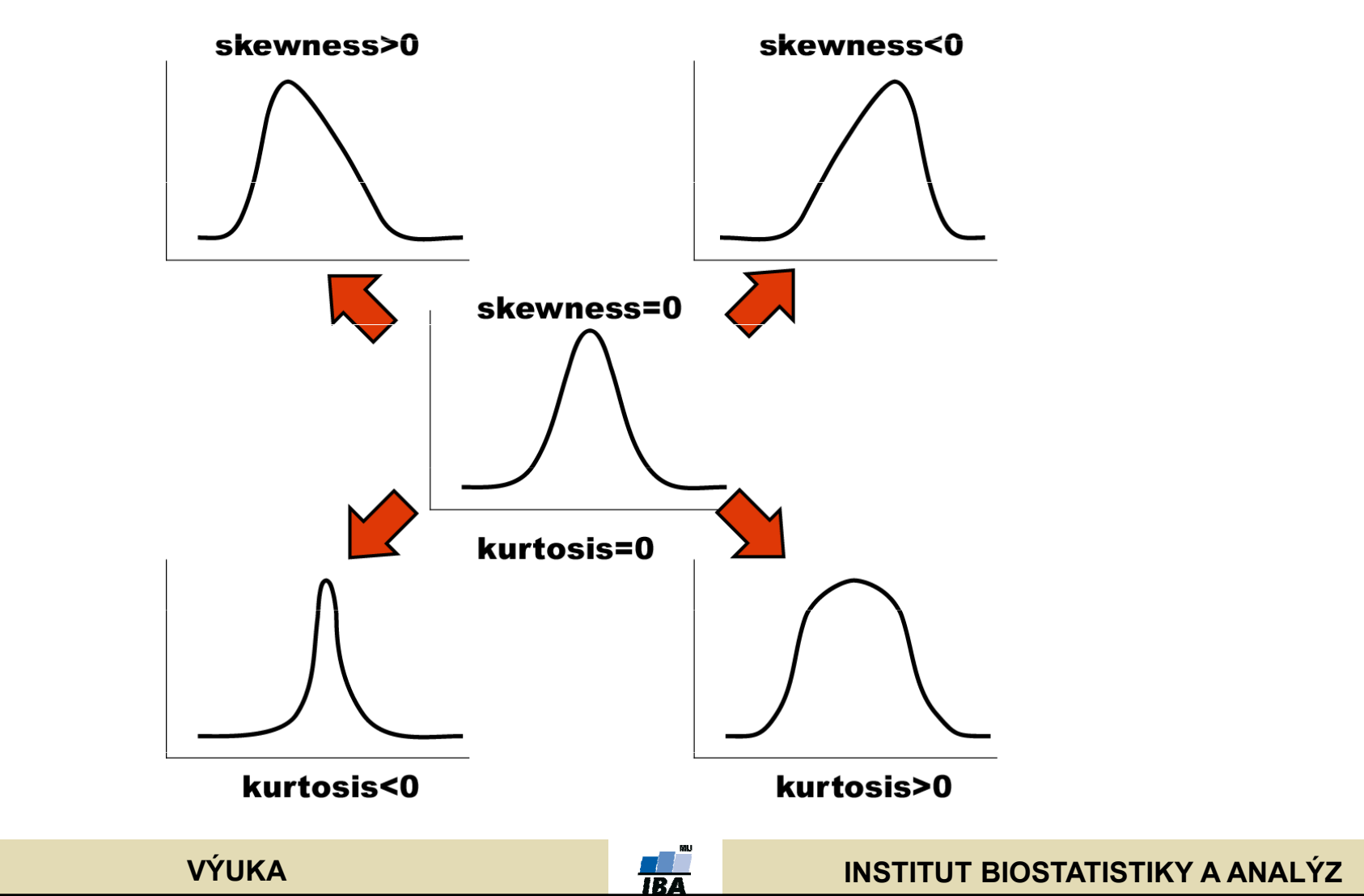

# Další parametry rozložení

- Počet hodnot důležitý ukazatel, znamená jak moc lze na data spoléhat
- Střední chyba odhadu průměru je založena na směrodatné odchylce rozložení a počtu hodnot, vlastně jde o směrodatnou odchylku rozložení průměru. Říká jak přesný je náš výpočet průměru. Čím větší počet hodnot rozložení, tím je náš odhad skutečného průměru přesnější.
- Suma hodnot
- Modus nejčastější hodnota, vhodný např. při kategoriálních datech
- Minimum, maximum
- Rozsah hodnot
- Harmonický průměr převrácená hodnota průměru převrácených hodnot (vždy platí harmonický průměr < geometrický průměr < aritmetický průměr)</li>

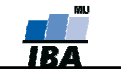

# Distribuční funkce

- Definice kvantilu dle distribuční funkce Kvantil rozložení (X<sub>0,95</sub>) je číslo, jehož hodnota distribuční funkce je rovna pravděpodobnosti, pro kterou je kvantil definován (Φ(x) ... distribuční funkce), tj. pokud vezmeme nějaký bod rozložení a porovnáme jej s tímto bodem (kvantilem), máme 95% pravděpodobnost, že bude menší než hodnota kvantilu (X<sub>0,95</sub>).
- Pomocí distribuční funkce můžeme určit jaký podíl hodnot rozložení je menší než daná hodnota – využití při statistických testech

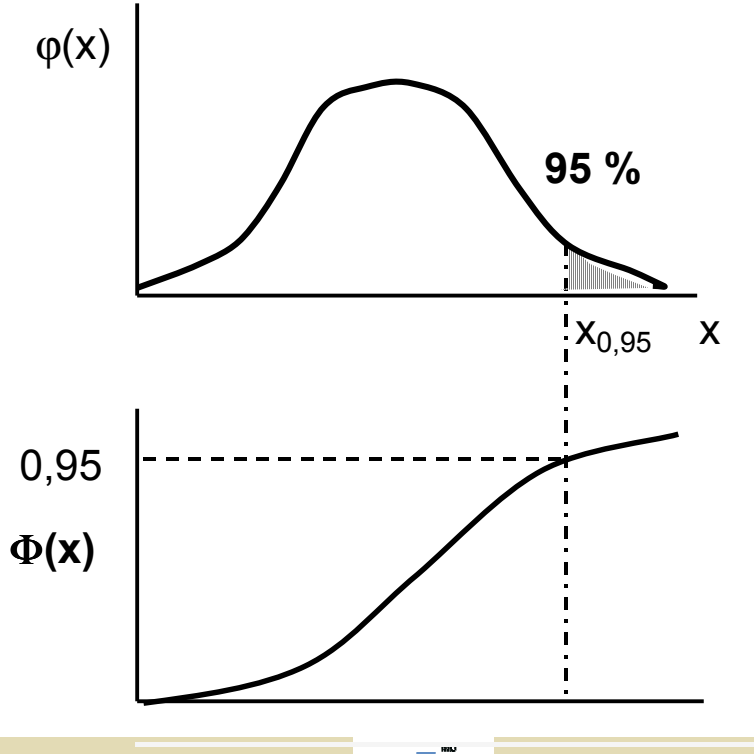

VÝUKA

INSTITUT BIOSTATISTIKY A ANALÝZ

# Základní popisná statistika

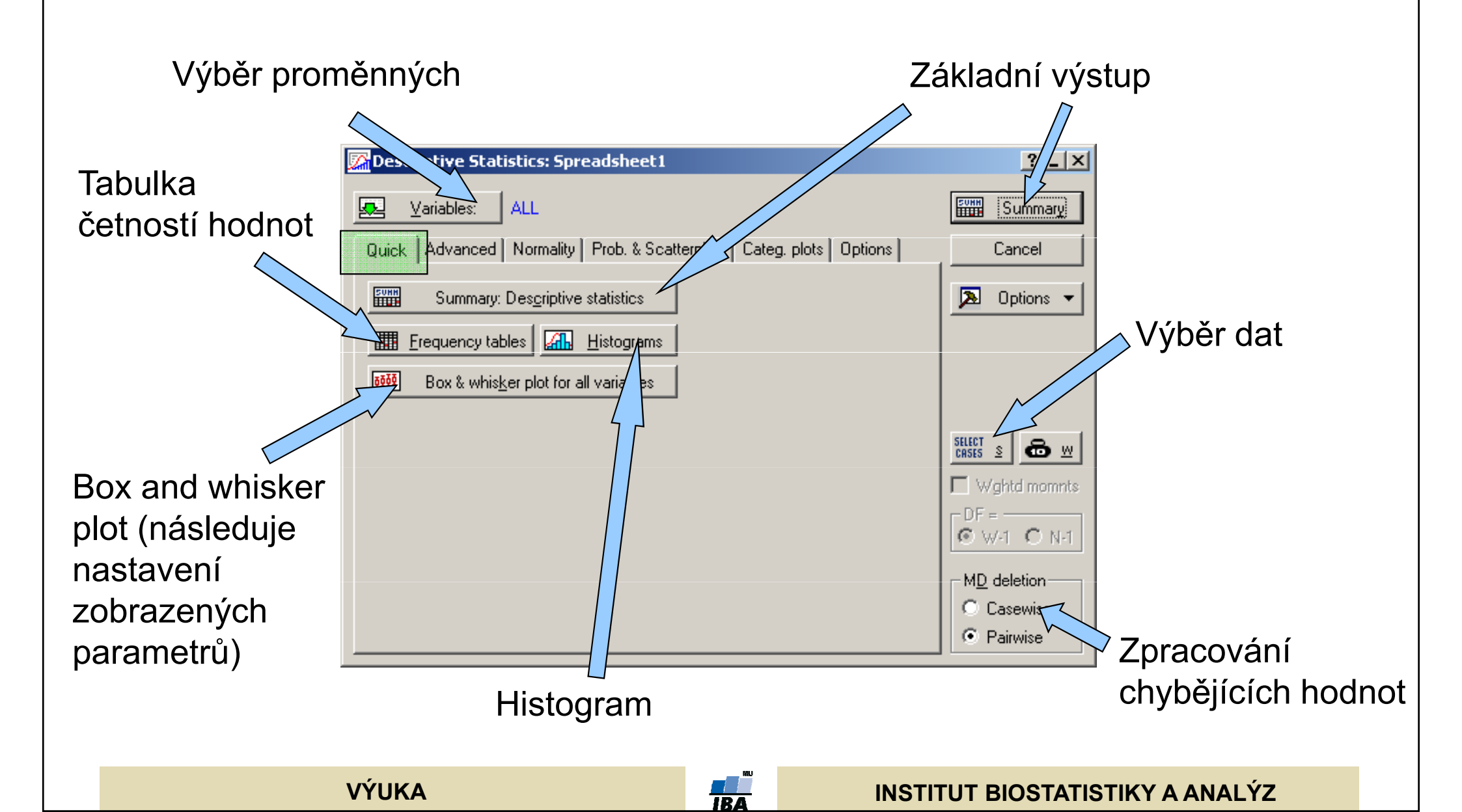

### Popisné grafy I. Histogram a graf četnosti

- Tyto grafy se používají k zobrazení podílu výskytu hodnot v určitém intervalu proměnné. Oba grafy se liší způsobem zobrazení poměrů, zatímco sloupcový graf četností vynáší jako výšku sloupce přímo počet hodnot, u histogramu je důležitá plocha sloupce (počet hodnot zde odpovídá ploše a ne výšce sloupce), která vyjadřuje podíl objektů v daném intervalu, výška sloupce histogramu se získá jako podíl plochy (tj. počtu objektů) a šířky intervalu. V případě stejných šířek intervalů vypadají oba typy grafů stejně, liší se v případě nestejných intervalů (sloupce histogramu jsou u širších intervalů nižší plocha sloupce odpovídá počtu objektů).
- Sloupce tedy odráží četnost objektů v daném intervalu, kterou vyjadřují buď svou výškou nebo plochou. Histogramy mohou existovat v několika formách 1) histogram relativních a absolutních četností a 2) histogram normální a kumulativní.

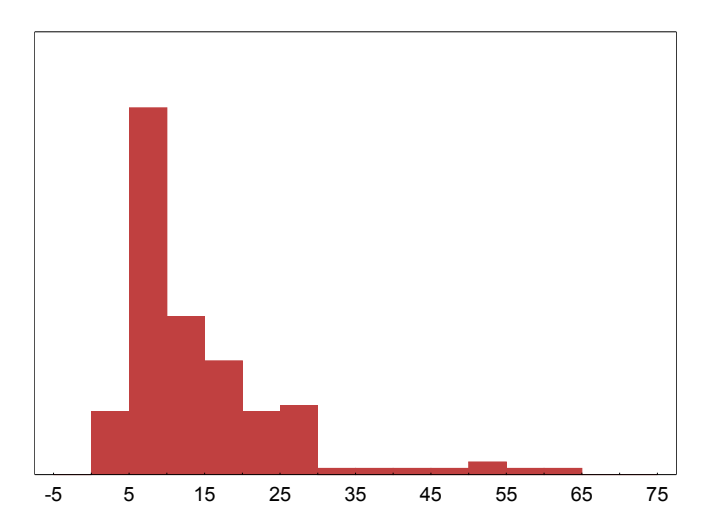

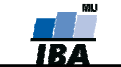

| <ul> <li>Jako součást analýzy</li> <li>Lišta grafů</li> <li>Samostatné menu grafů</li> </ul>                                                                                                    | Viture Staticts Spresshoett     Film       Vielder:     ALL       Die Andereed Nomingel Park 5 Screepskie Lang plat [Dubon     Control       Some Degrade statics     Door •       |  |  |
|----------------------------------------------------------------------------------------------------|----------------------------------------------------------------------------------------------------|--|--|
| <ul> <li>Lišta grafů</li> <li>Samostatné menu grafů</li> </ul>                                                                                                    |                                                                                                    |  |  |
|                                                                                                    | rools Data Window Help<br>Ctrl+R Add to Report ▼                                                                                                    |  |  |
| <ul> <li>◆ Graphs of block and input data</li> <li>✓ Surfaction</li> <li>✓ Var8</li> <li>✓ Var9</li> <li>✓ Var9</li> <li>✓ Var9</li> <li>✓ Var10</li> <li>✓ Var9</li> <li>✓ Var10</li> <li>✓ Ø Ø Ø Ø Ø Ø Ø Ø Ø Ø Ø Ø Ø Ø Ø Ø Ø Ø Ø</li></ul> | aphs       8       9       10         aphs       7       Var8       Var9       Var10         aphs       III       Histograms       IIII       IIIIIIIIIIIIIIIIIIIIIIIIIIIIIIIIIIII |  |  |

#### VÝUKA

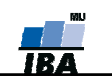

#### INSTITUT BIOSTATISTIKY A ANALÝZ

# Tvorba histogramu/grafu četnosti

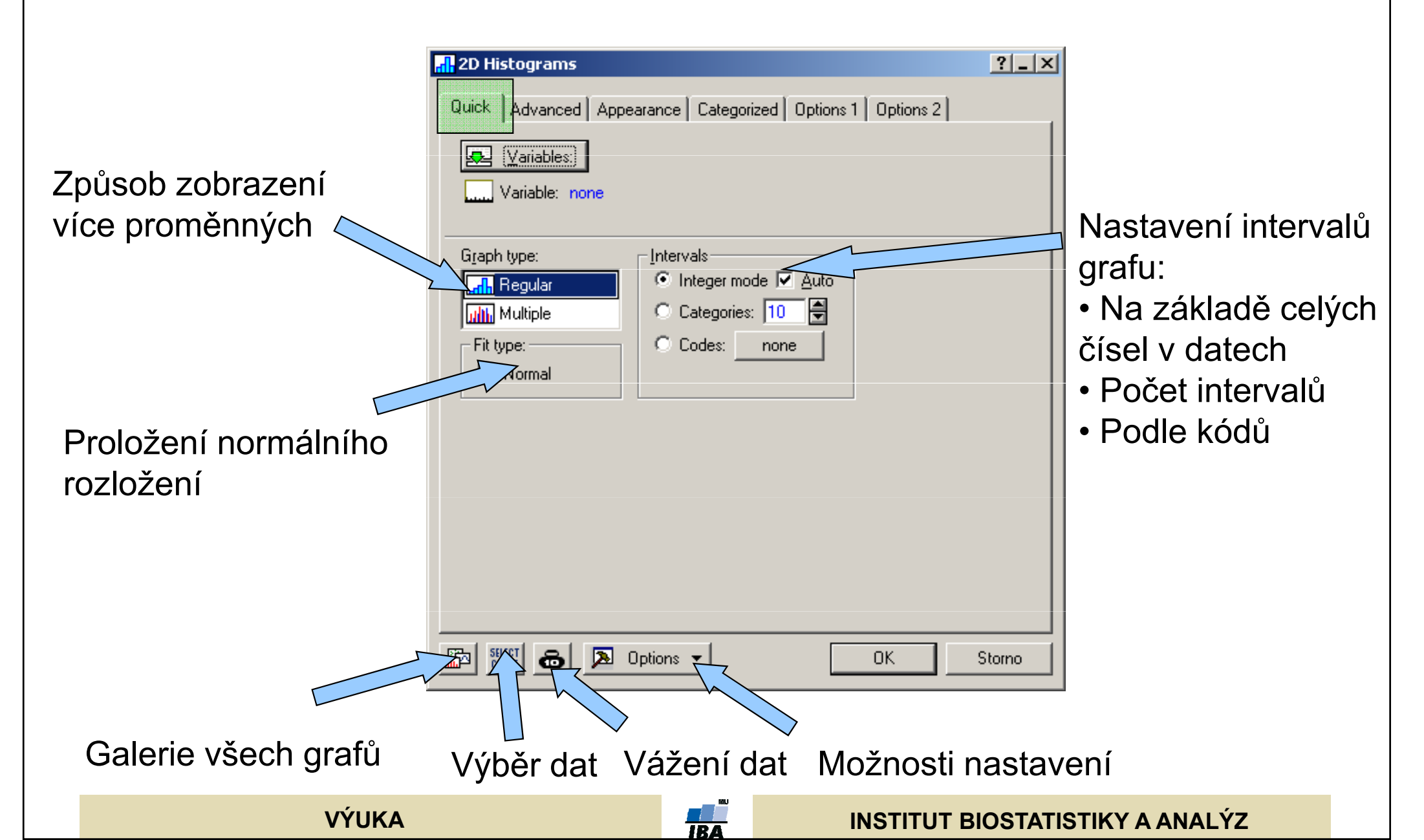

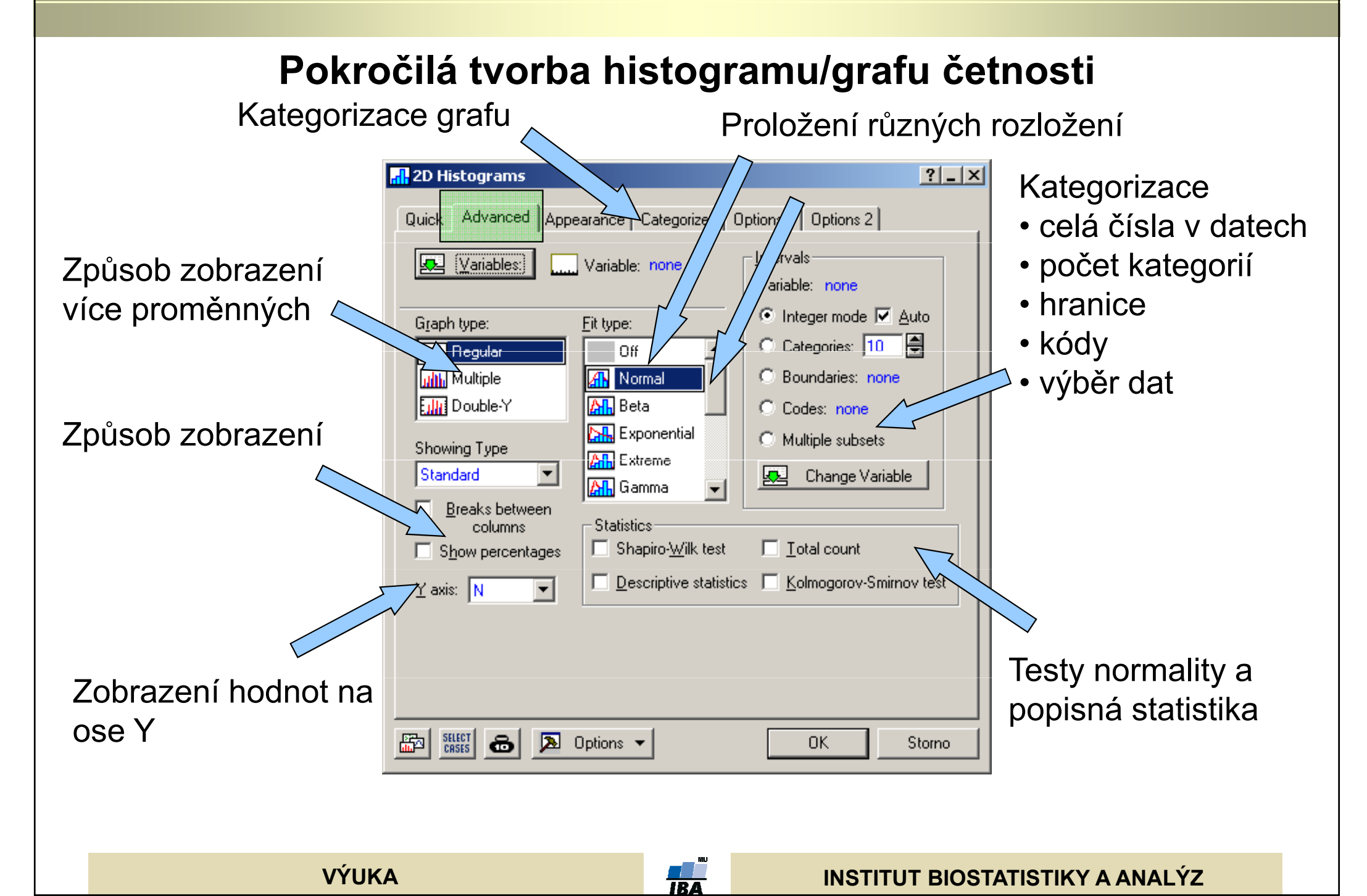

# Nastavení společná různým typům grafů l

|                                     | 🚮 2D Histograms                                                                                                    | ?_X                       |
|-------------------------------------|----------------------------------------------------------------------------------------------------|---------------------------|
| Popisky grafu 🗸                     | Quick Advanced Appearance Categorized Options 1 Options 2<br>Title<br>Display default title<br>Show on top                                                                                                    |                           |
| Zobrazení popisek<br>dat            |                                                                                                    |                           |
| Překreslení<br>existujícího grafu 🔌 | Case Jabels:       Orr       Variable:       absorb         Image: Display text labels (or dates) as axis values       Scaling         Auto update       Scaling         Update existing graph       Axis: X Image         Opdate when input data ghange       Image         Automatically close this dialog after graph is created       OK | Storno                    |
| VÝUK                                |                                                                                                    | JT BIOSTATISTIKY A ANALÝZ |

# Nastavení společná různým typům grafů II

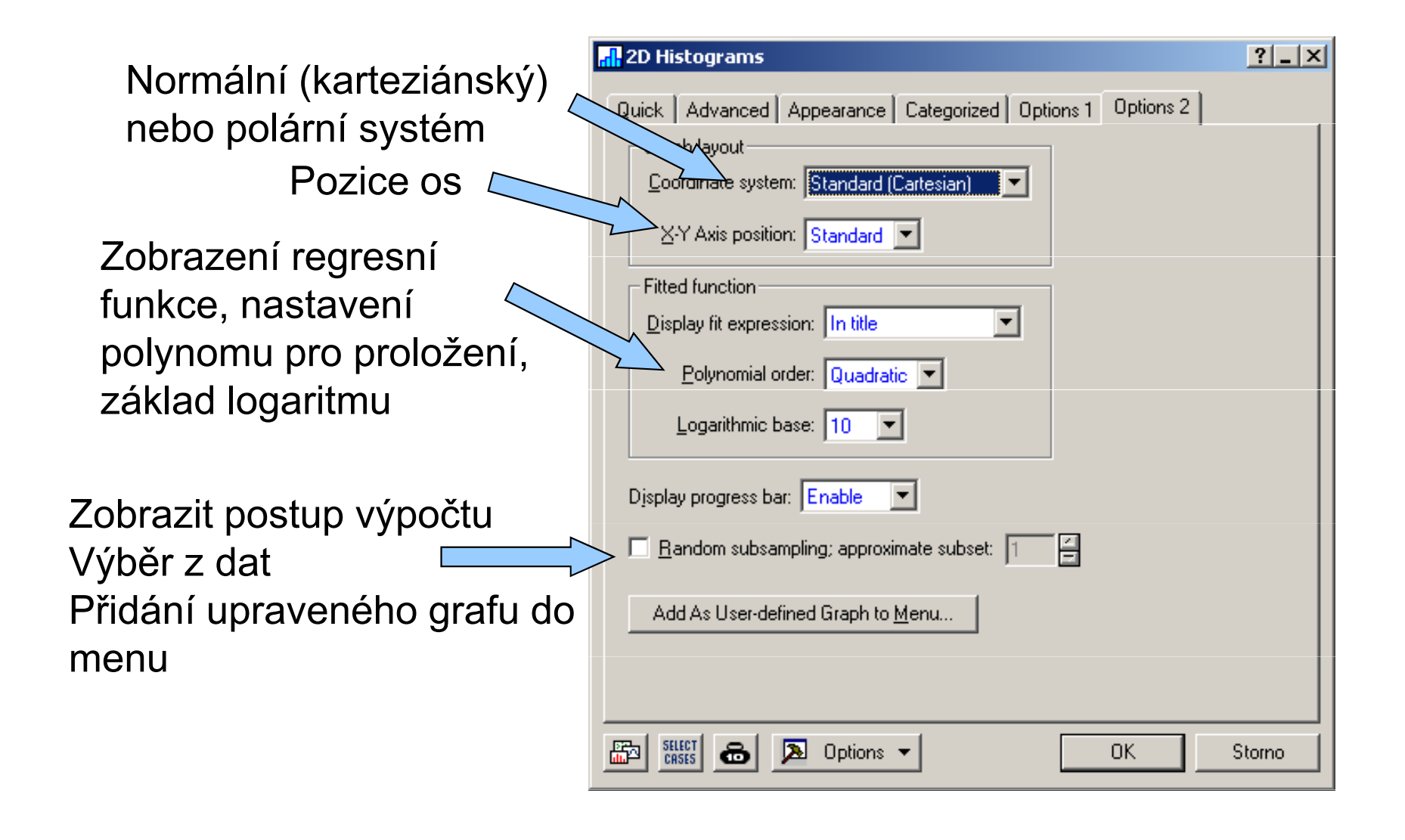

VÝUKA

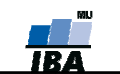

INSTITUT BIOSTATISTIKY A ANALÝZ

#### Ne - Histogram

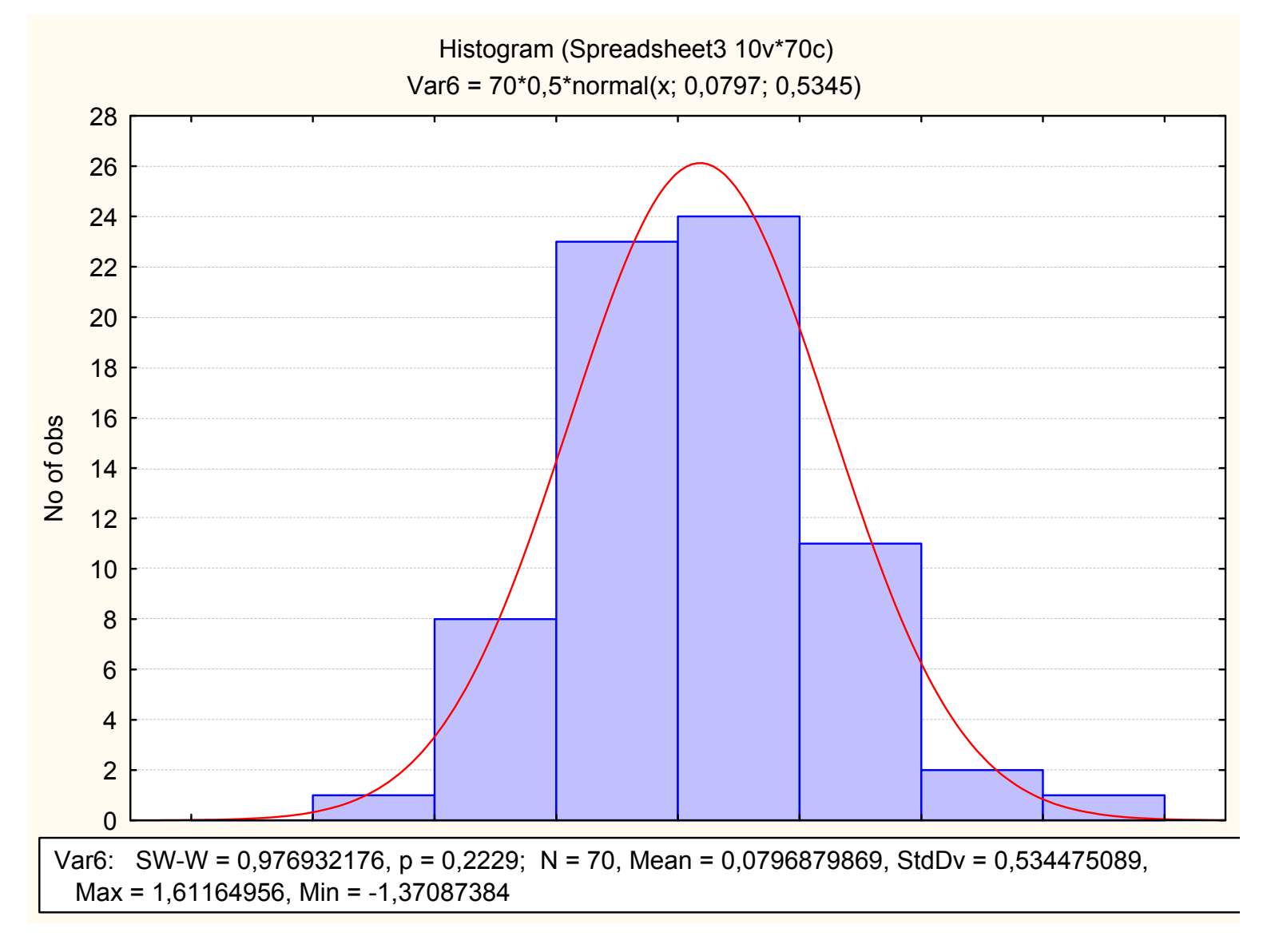

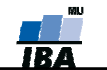

# **Box & whisker plot**

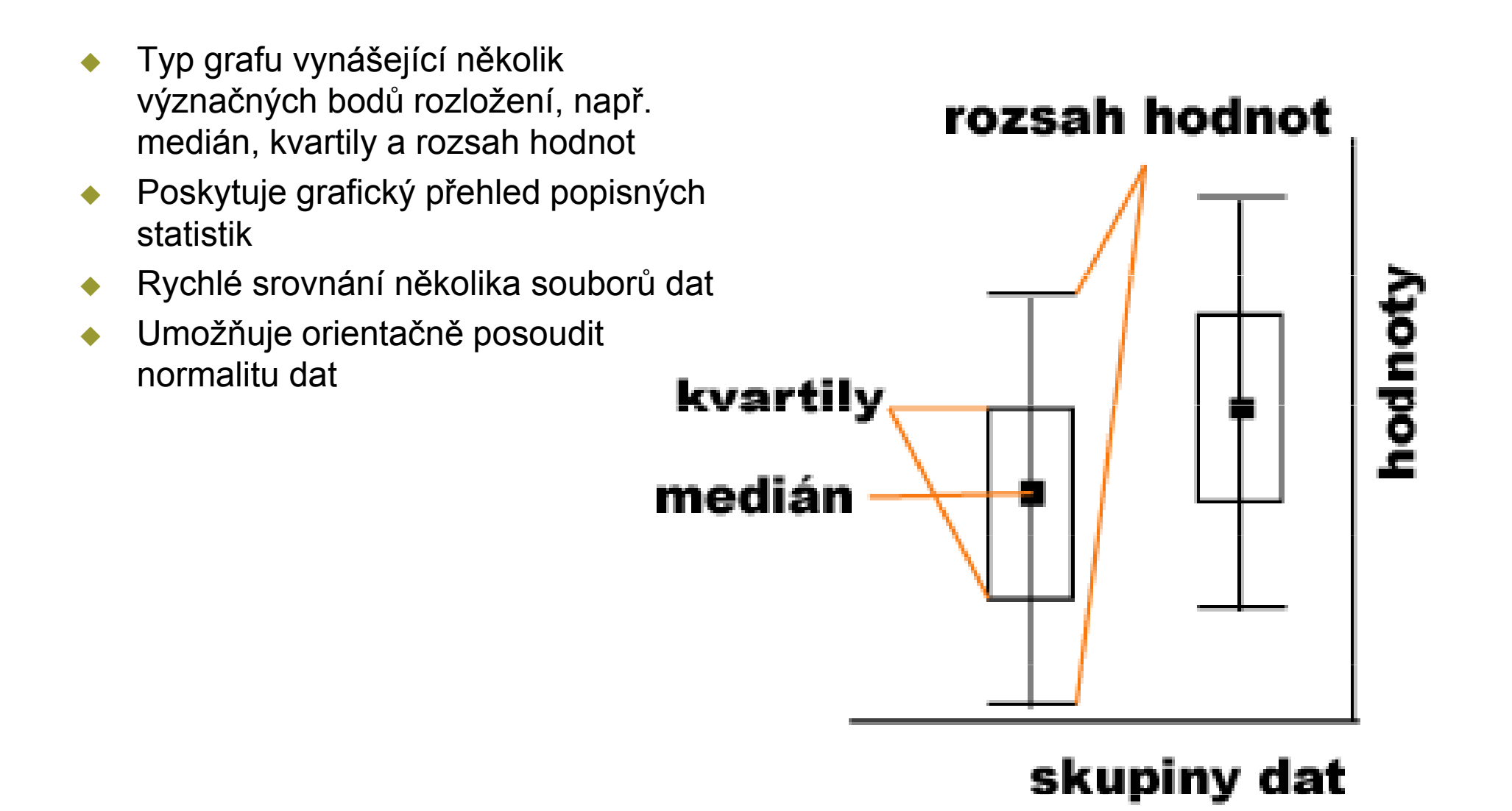

IBA

VÝUKA

# Box and whisker plot

Datová a kategorizační proměnná

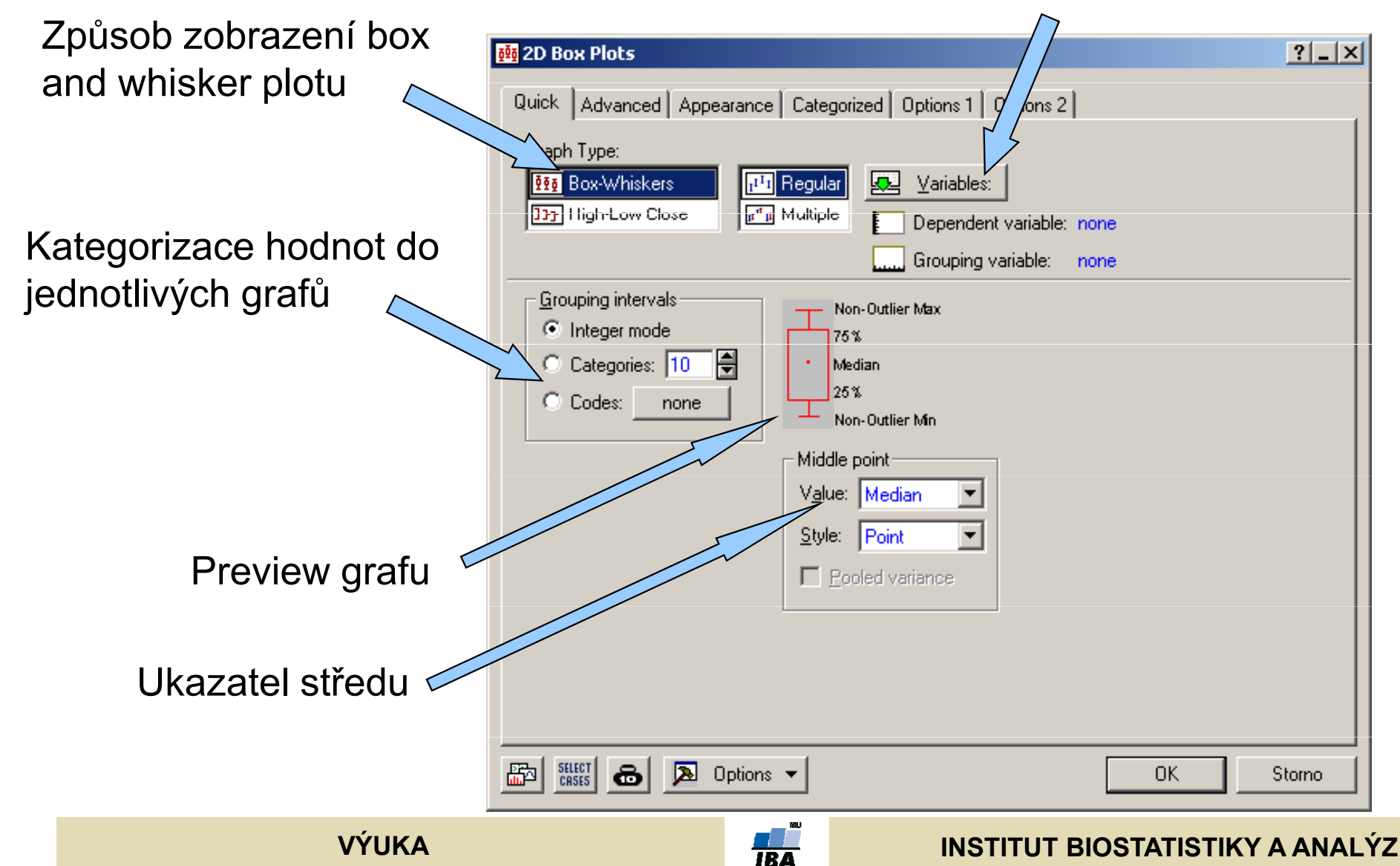

# Box & whisker plot II

Datová a kategorizační proměnná

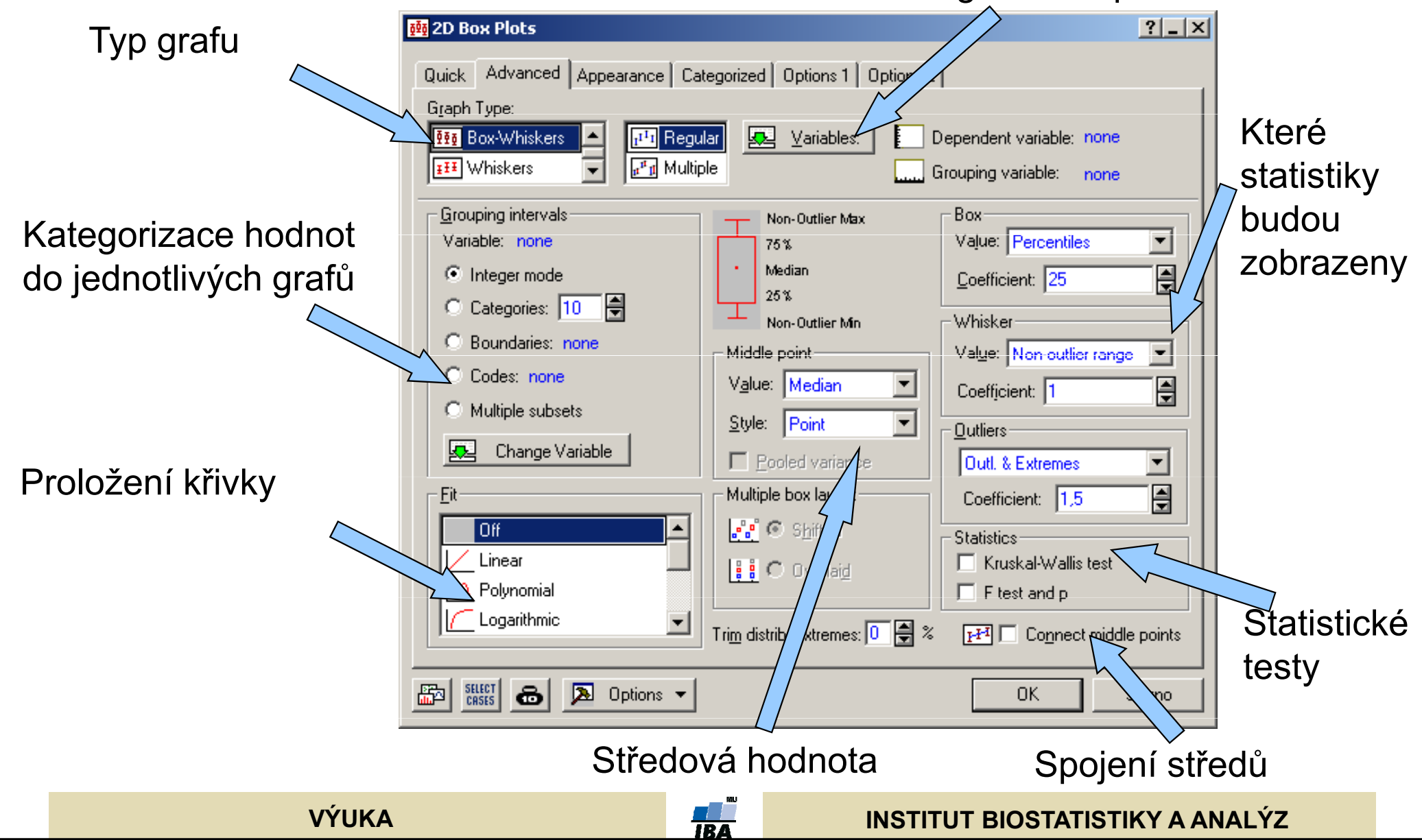

# Detailní popisná statistika

Percentily, rozsahy

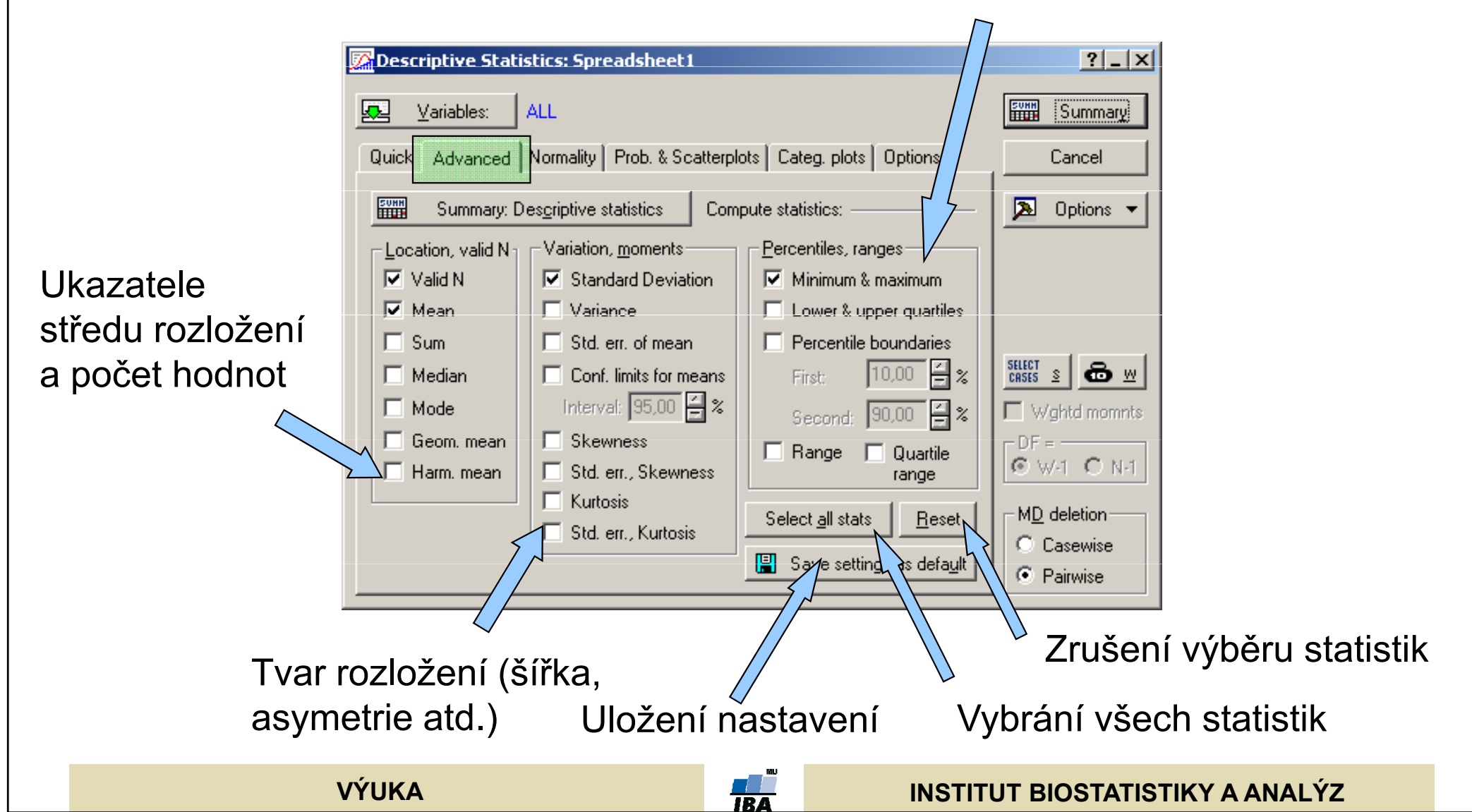

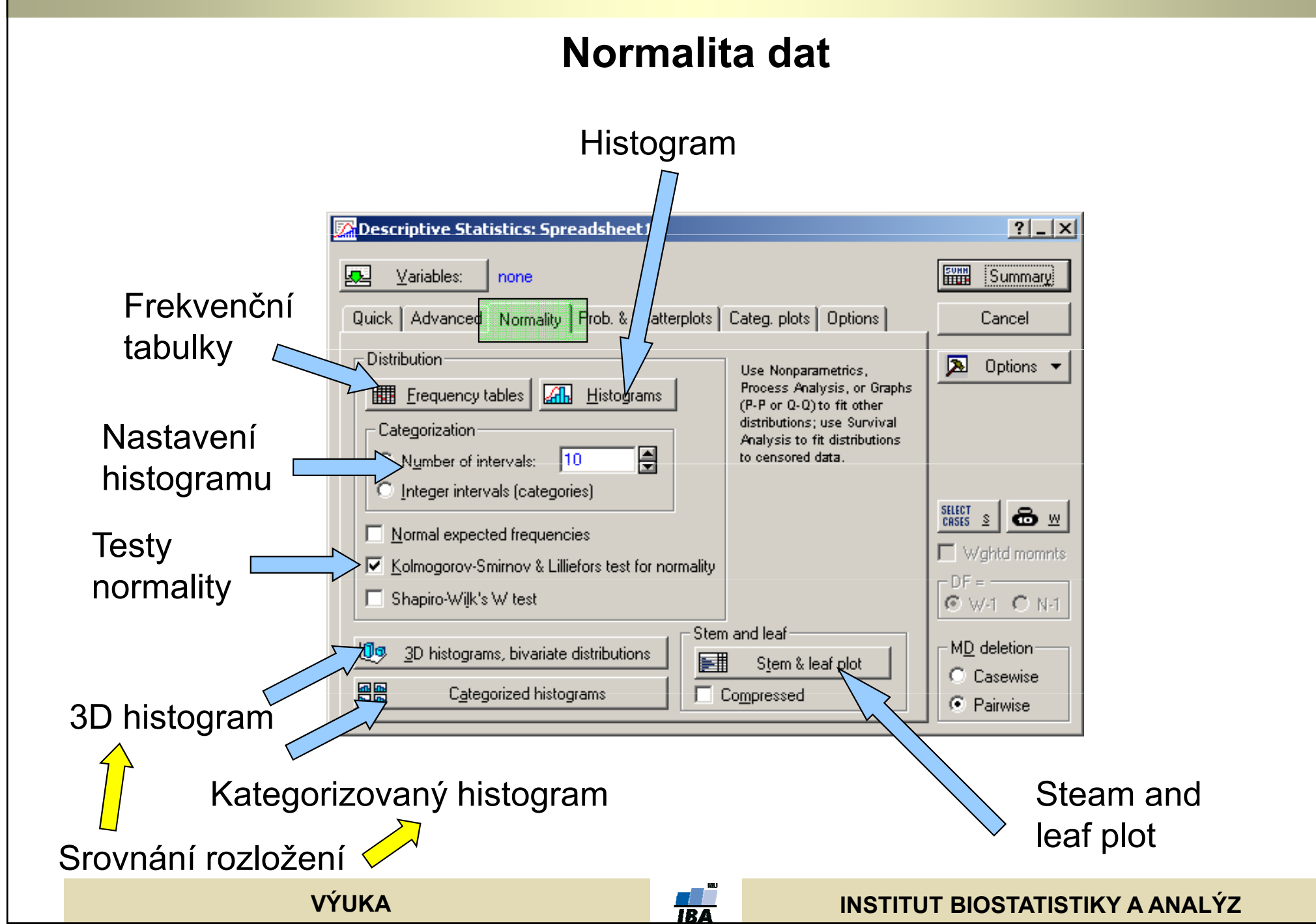

# Popisné grafy

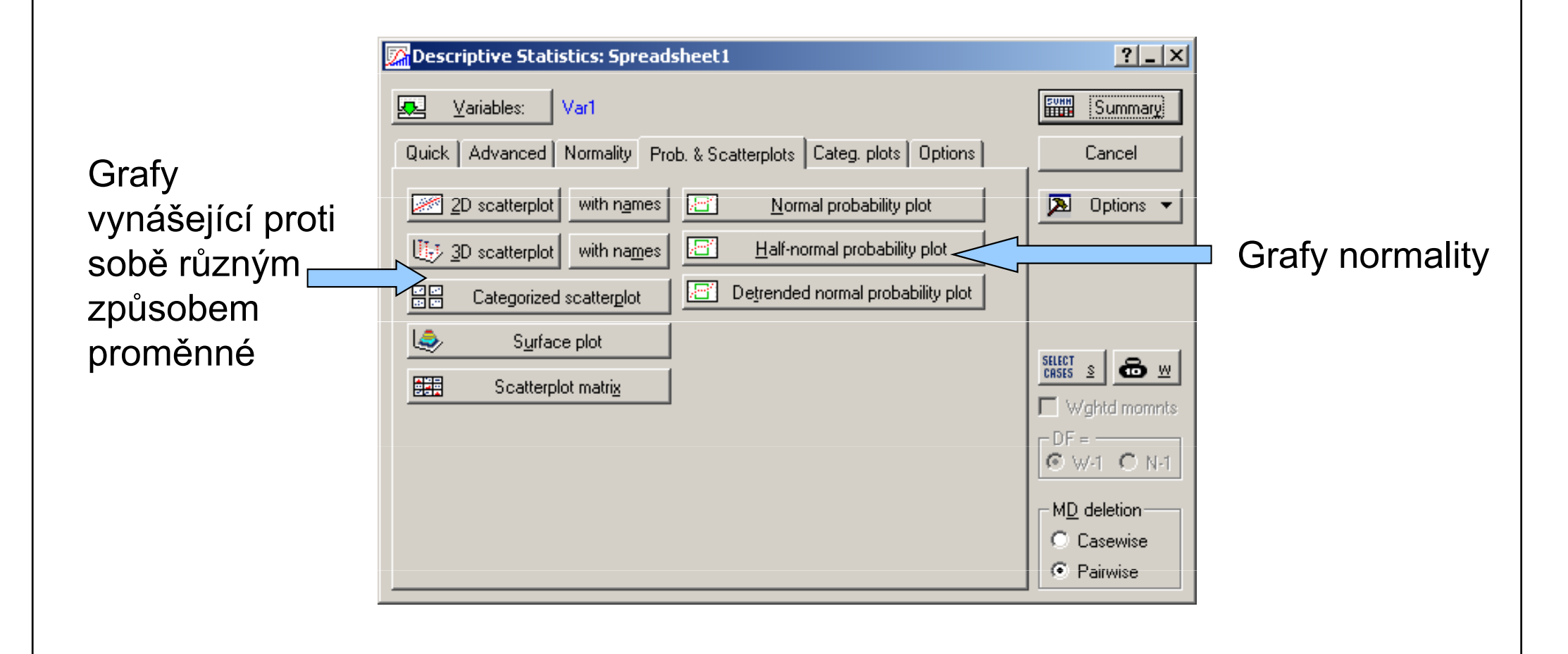

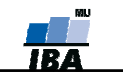

# Kategorizované grafy

#### Kategorizované grafy

proměnné jsou rozloženy na skupiny dané kategorizační proměnnou (např. proměnná obsahující výšku postavy může být rozdělena podle pohlaví jinou proměnnou obsahující informaci o pohlaví jednotlivých osob (řádků první proměnné)

| Caracteristics: Spreadsheet1                                                          | ? _ X                                                           |
|---------------------------------------------------------------------------------------|-----------------------------------------------------------------|
| variables: Var1                                                                       | Summary                                                         |
| Quick Advanced Normality Prob. & Scatterplots Categ. plots Options                    | Cancel                                                          |
| <u>Categorized box &amp; whisker plots</u>                                            | 🔈 Options 👻                                                     |
| Categorized means (interaction) plots Confidence 95,00 🚔 %                            |                                                                 |
| 교묘 Categorized histograms                                                             |                                                                 |
| Categorized scatterplot                                                               | SELECT     Select       CRSES     Select       Wight     mompts |
| Categorized probability plots                                                         |                                                                 |
| Se Normal Se Half-normal Se Detrended normal                                          | © W-1 C N-1                                                     |
| For very large breakdown tables, use the designated Breakdown option from the Startup | MD deletion                                                     |
| Panel.                                                                                | C Casewise                                                      |
|                                                                                       | • Pairwise                                                      |

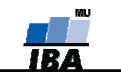

# Nastavení popisné statistiky

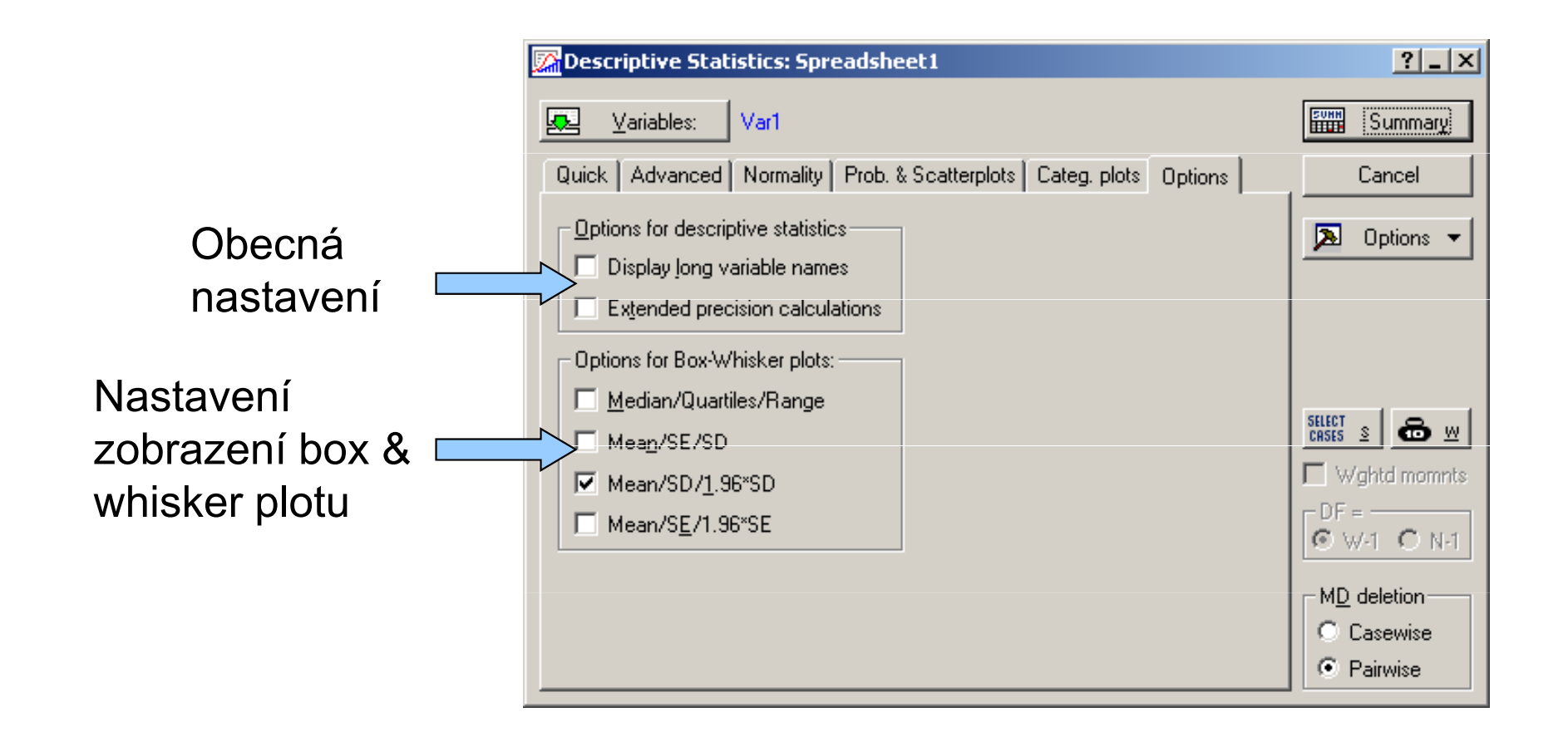

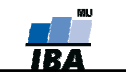